Hello,

Thank you for reaching out.

In order to access your LWC referee exam, you may simply follow the steps below:

- 1. Log in to your membership profile.
- Once logged in, click on "View" found in the bottom left hand corner of your membership account card.

| * JUSA                     | - MEMBERS                          |  |
|----------------------------|------------------------------------|--|
| V                          | Members                            |  |
| Avery Marzolf 🗸            |                                    |  |
| Members                    |                                    |  |
| Meets                      | 0                                  |  |
| 🔄 Courses                  | Avery Marzolf                      |  |
| Camps                      | avery.marzolf@usaweightlifting.org |  |
| USA Weightlifting Rankings | 1021320                            |  |
| P Results                  | 07/12/2020                         |  |
| Online Store               | CURRENT                            |  |
| S Partner Discounts        | VIEW                               |  |

3. Once you are viewing your membership profile, click on "Access USAW Learning Academy" found along the left hand menu inside of your membership.

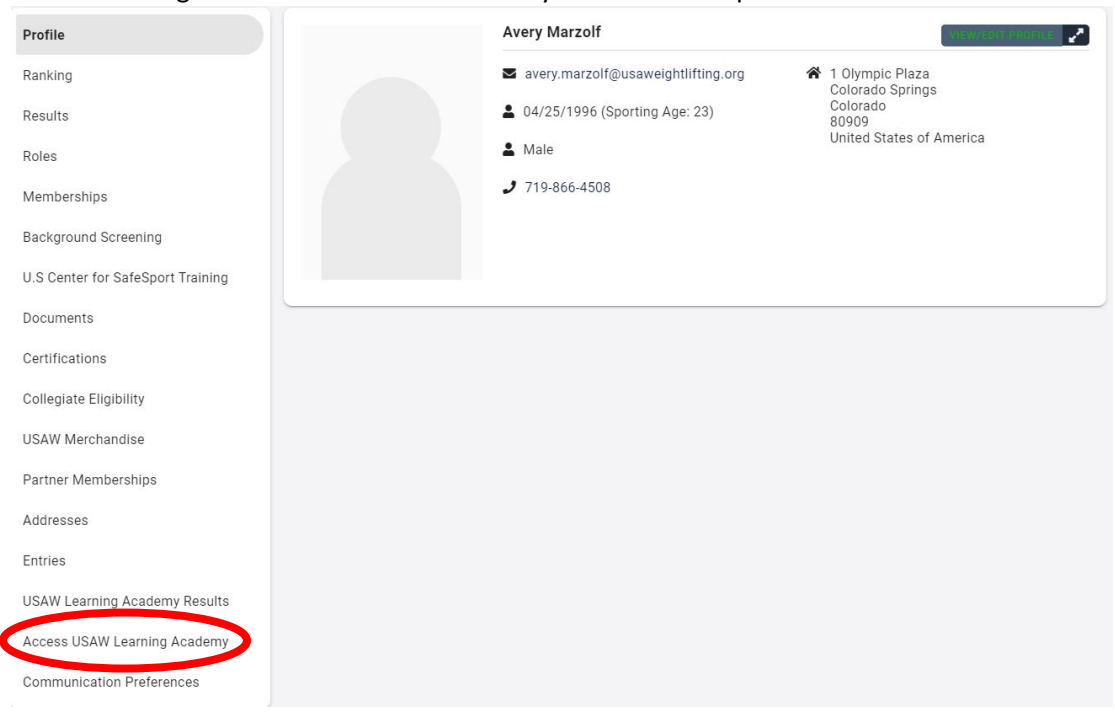

 You will then be redirected to the Moodle learning dashboard, where you can select the LWC Referee Exam from your list of courses.

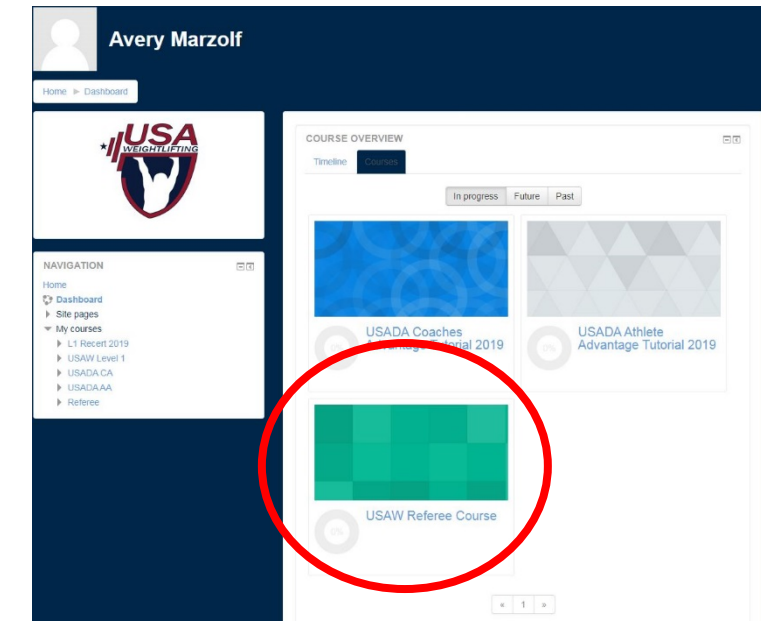

5. Once you click on the course, you may begin reviewing the course materials and proceed with taking the exam.

If you have any further questions, please feel free to reach out.

Best regards, Avery